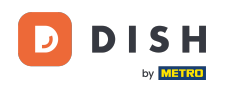

Willkommen beim Tutorial zur DISH-App für Mobilgeräte . Hier erfahren Sie, wie Sie mit Ihrem Mobilgerät auf das Dashboard Ihrer Tools zugreifen.

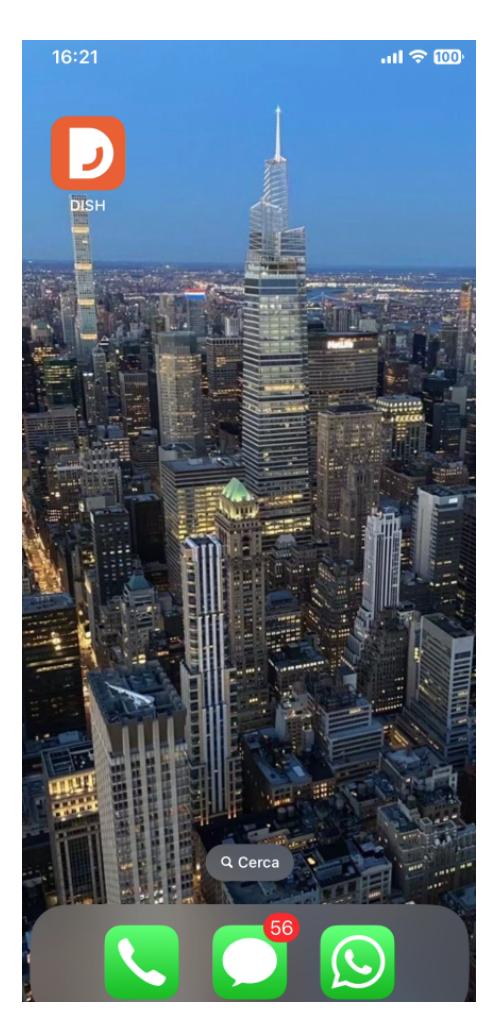

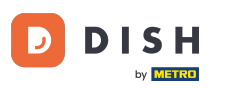

## Öffnen Sie zunächst die DISH-App auf Ihrem Gerät.

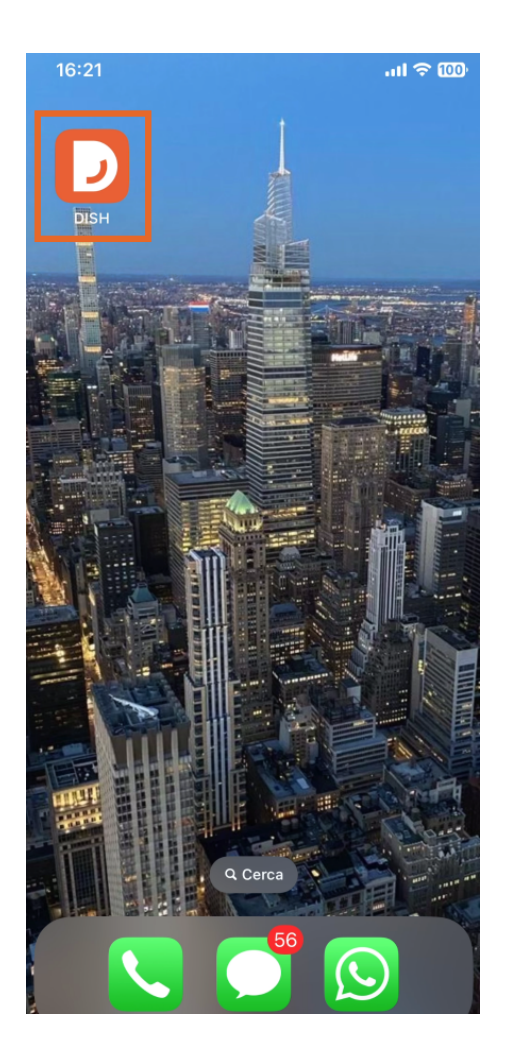

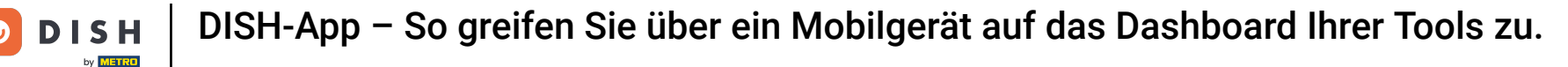

Du befindest dich nun im Dashboard deines Unternehmens. Hier kannst du über das entsprechende Pfeilsymbol neben dem Namen des gewünschten Tools auf die einzelnen Tools zugreifen.

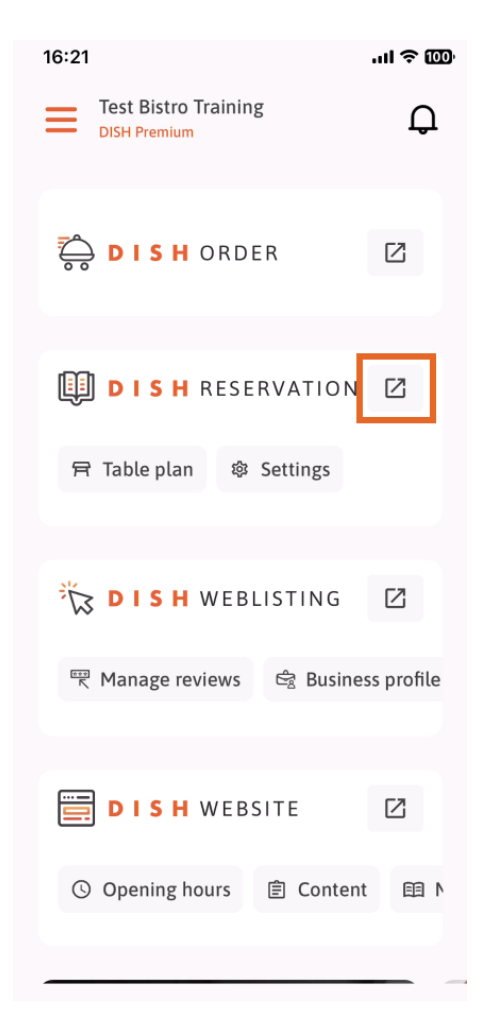

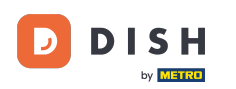

Sie werden dann zum Dashboard des von Ihnen ausgewählten Tools weitergeleitet.

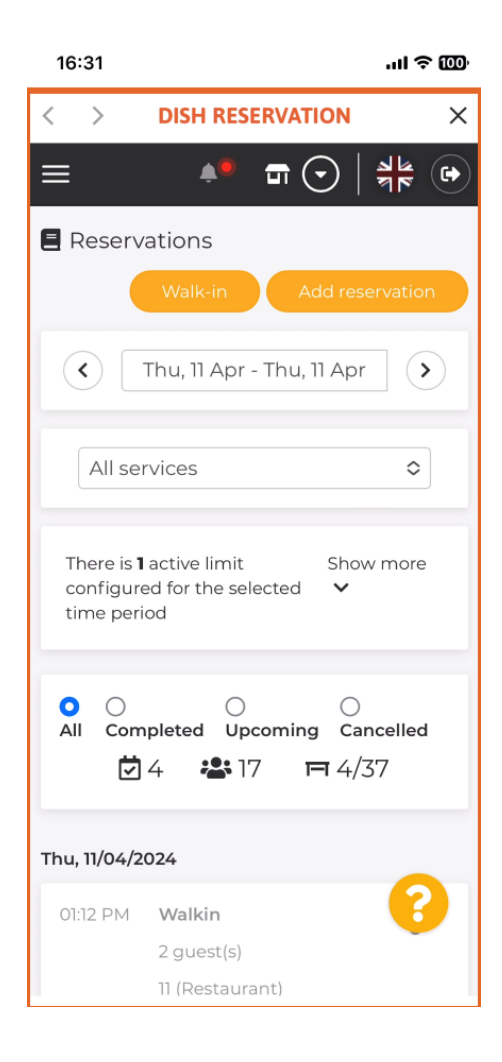

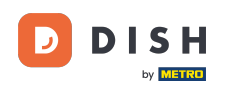

Das ist alles. Sie wissen jetzt, wie Sie über die DISH-App auf das Dashboard Ihrer Tools zugreifen können.

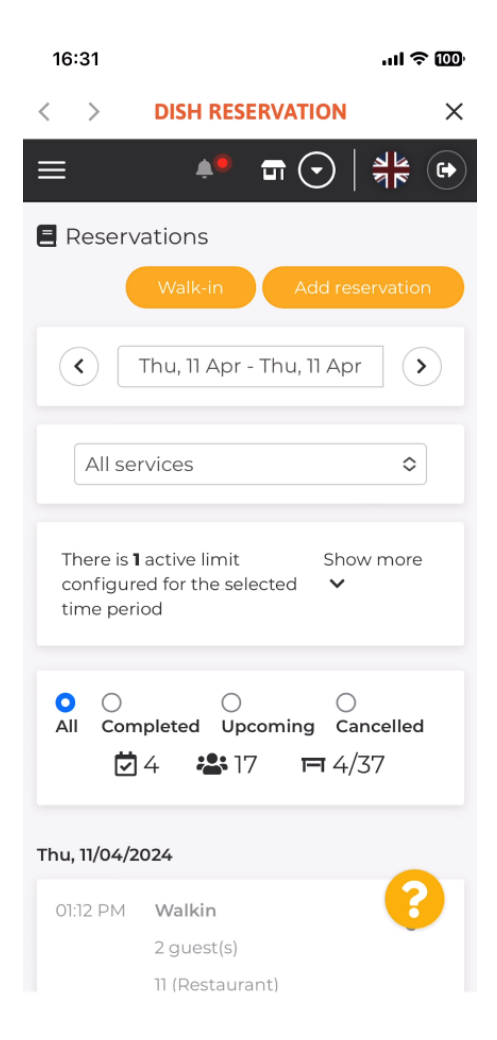

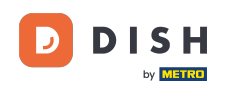

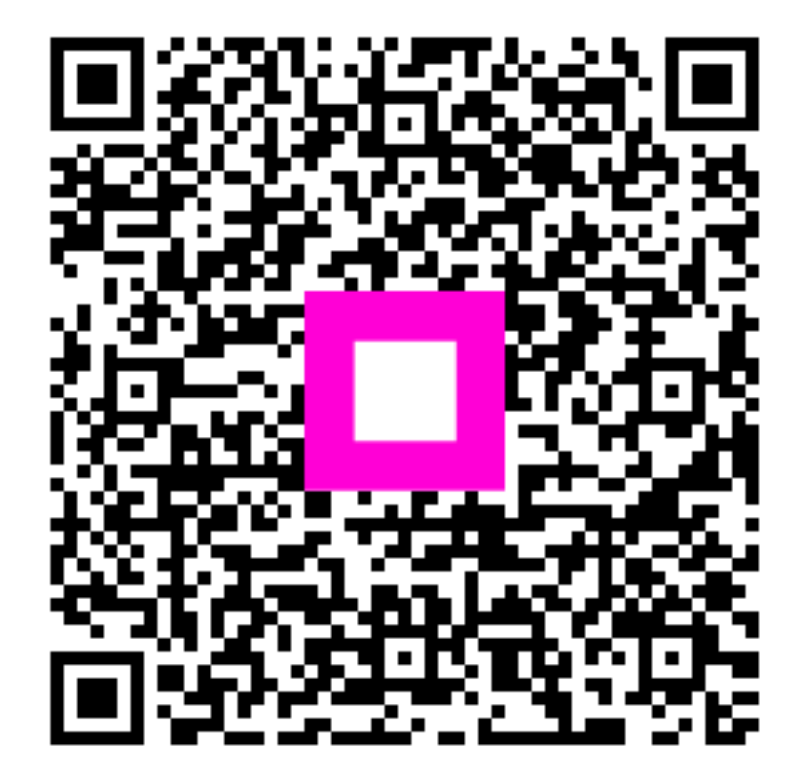

Scannen, um zum interaktiven Player zu gelangen